## **INSTALACE SYSTÉMU DYNED Z INTERNETU**

- 1. Běžte na stránky www.dyned.com
- 2. Klikněte dvojklikem na Support (vpravo nahoře)
- 3. Zvolte Download and Install DynEd (Courseware), viz obrázek

| chnical Support                                                                                                    |                                                                                                    |
|----------------------------------------------------------------------------------------------------|----------------------------------------------------------------------------------------------------|
| General Information Client Requirements Server Requirements Network Requirements Mobile Requirements Download and Install DynEd (Fourseware) Attention OSX Mavericks users | Product Registration     Knowledge Base     On-line Records Manager Guide     Release Notes: <u>Courses</u> & <u>Applications</u> |
| Questions & Answers                                                                                                    |                                                                                                    |
| Search:                                                                                                    |                                                                                                    |
| Qr Q&A Database Search                                                                                                    |                                                                                                    |
| I'm having a Problem with<br>[an error occurred while processing this directive]                                                                                           | Technical Overview<br>[an error occurred while processing this directive]                                                         |

- 4. Po stažení se Vám aplikace spustí (pokud ne, spusťte ikonu DynEd Courseware z plochy). Zadejte své přihlašovací údaje:
  - jméno studenta Vaše e-mailová adresa
  - heslo, které jste obdrželi
  - jako server se záznamy vyberte Europe.

Pak potvrďte OK (viz obrázek níže).

| 000                                            |  |
|------------------------------------------------|--|
|                                                |  |
| DynEd <sup>®</sup><br>The Smart Way to English |  |
| Internetový výukový systém DynEd               |  |
| Přihlašovací jméno studenta (e-mailová adresa) |  |
| novak@email.cz                                 |  |
| Heslo                                          |  |
|                                                |  |
| Server se záznamy: Europe                      |  |
| Studium offline                                |  |
| Skončit Upravit OK                             |  |

- 5. Po naběhnutí aplikace DynEd se objeví seznam kurzů. Dvojkliknutím na kurz dostanete nabídku k jeho stažení. Stáhněte si nejprve tyto kurzy:
  - Placement Tests (při dotazu zvolte Všeobecný)
  - New Dynamic English.

Další kurzy si případně stáhnete kdykoli později kliknutím na daný kurz.

- 6. Systém DynEd na počítači vyžaduje Quick Time. Pokud ho na svém počítači nemáte, bude Vám jeho instalace nabídnuta, prosím proveďte si ji.
- 7. U Windows počítačů si ješět nastavte Quick Time aplikaci do Save modu dle druhého návodu.